# Hardware Installation Guide Guide d'installation du matériel Guía de instalación de hardware

To start using your NVR, you need the following:

- **1.** A high-definition TV capable of displaying 720p or 1080p video.
- 2. A router with a broadband internet connection.
- **3.** A mobile device (Android or iOS) to download the AlwaysSafe app.

#### Español

Para comenzar a utilizar el NVR, necesita lo siguiente:

- **1.** Un televisor de alta definición con capacidad para mostrar video 720p o 1080p.
- 2. Un enrutador con una conexión de Internet de banda ancha.
- 3. Un dispositivo móvil para descargar la aplicación gratuita AlwaysSafe.

#### Français

Pour commencer à utiliser votre NVR, vous avez besoin des éléments suivants:

- **1.** Une TV haute définition capable d'afficher une vidéo de 720p ou 1080p.
- **2.** Un routeur avec une connexion internet à large bande.
- 3. Un appareil mobile pour télécharger l'app AlwaysSafe gratuite.

# Step/Paso/Étape/: 2

**Installing the Antennas:** Use the two longer antennas on your NVR and the shorter versions for each camera. Turn the antenna base in a clockwise motion to connect. Leave the antennas in a vertical position for best reception.

**Instalación de las antenas:** También hay una toma de antena en la parte trasera de cada cámara. Utilice las dos antenas más largas en su NVR y las versiones más cortas para cada cámara. Gire la base de la antena en un movimiento a la derecha para conectar. Deje las antenas en posición vertical para la mejor recepción.

**Installation des antennes:** Il y a aussi une seule prise d'antenne à l'arrière de chaque caméra. Utilisez les deux antennes plus longues sur votre NVR et les versions plus courtes pour chaque caméra. Tournez la base d'antenne dans le sens des aiguilles d'une montre pour connecter. Laissez les antennes en position verticale pour une meilleure réception.

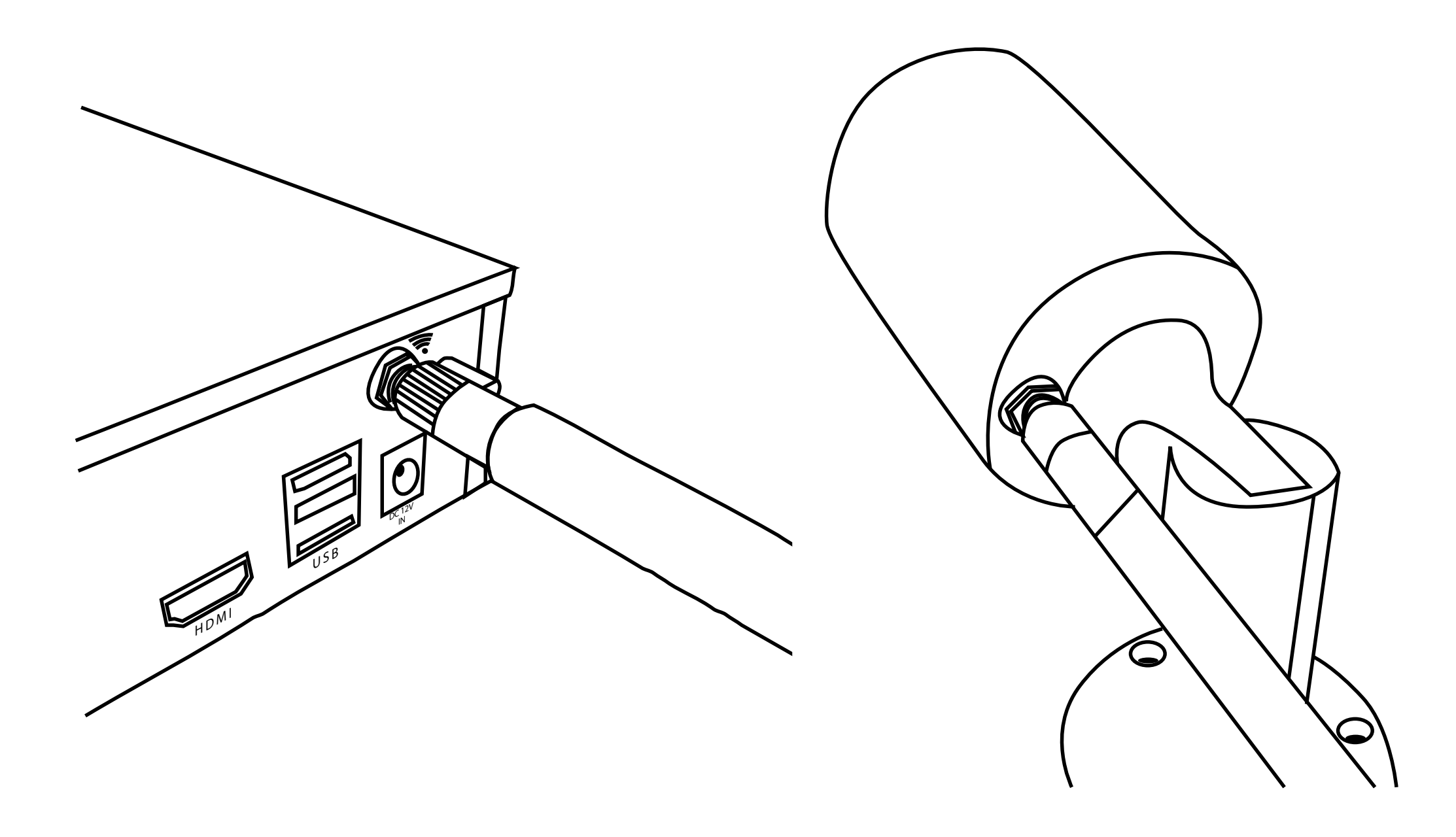

# First! Première! ¡Primera!

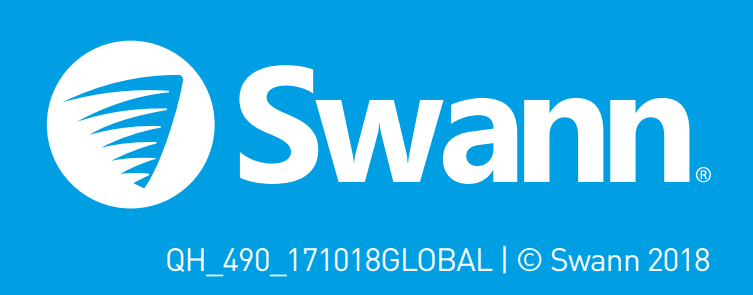

#### Step/Paso/Étape/: 1

This installation guide will assist you on getting your NVR up and running as soon as possible. To make sure nothing was damaged during shipping, we recommend that you connect everything and try it before you do a permanent installation.

**Español:** Esta guía le ayudará a conseguir su NVR funcionando tan pronto como sea posible. Para asegurarse de que nada se dañó durante el envío, le recomendamos que conecte todo y lo pruebe antes de realizar una instalación permanente.

**Français:** Ce guide vous aidera à mettre votre NVR en marche dès que possible. Pour vous assurer que rien n'a été endommagé lors de l'expédition, nous vous conseillons de tout connecter et de l'essayer avant d'effectuer une installation permanente.

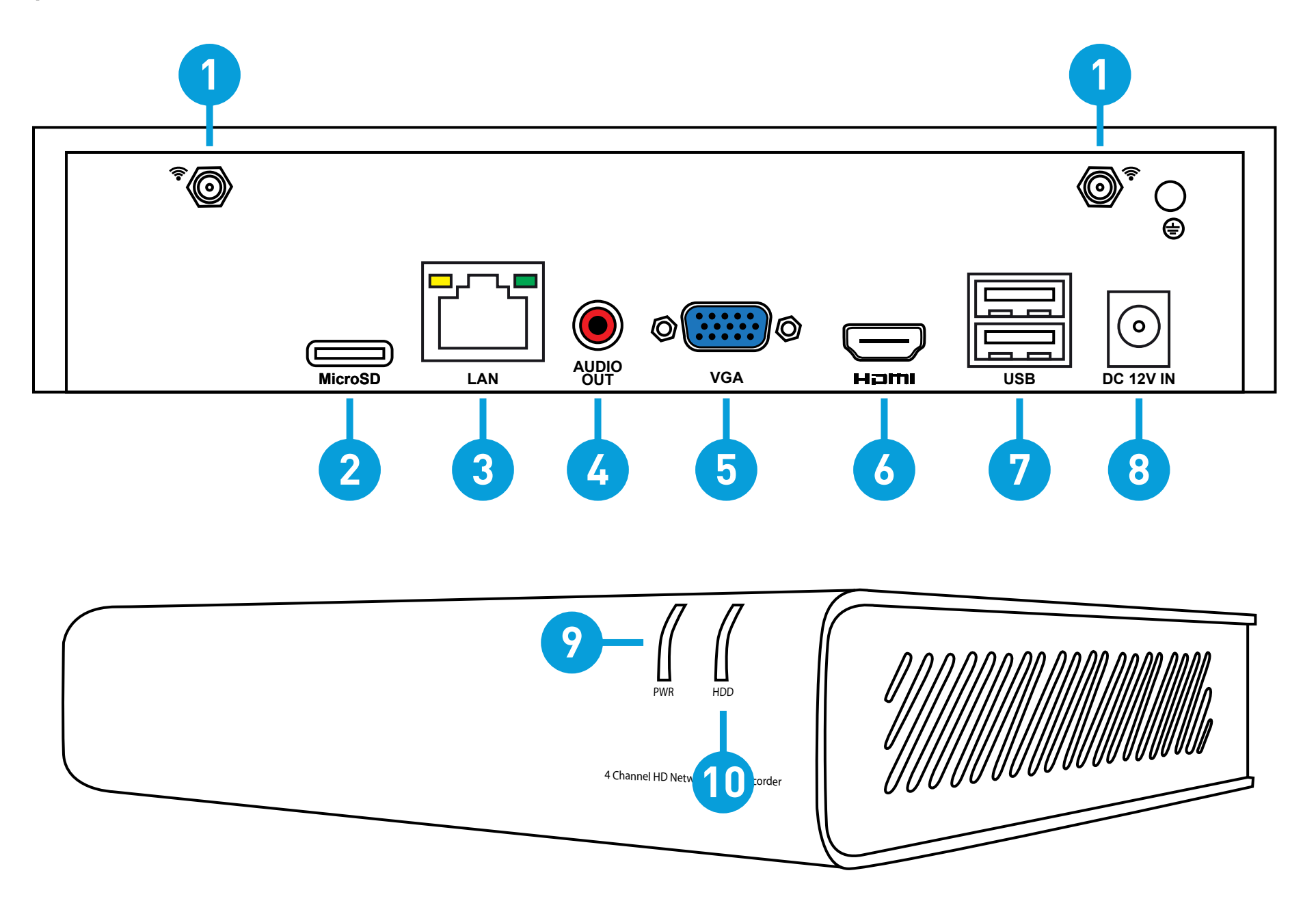

#### Step/Paso/Étape/: 3

**Connect your Cameras:** Connect the output on the power cable to the power input on the camera. Repeat this for each camera. Connect the input on the power cable to the power adapter. Repeat this for each power adapter. The reset/pair button is used to restore factory default settings and to pair the camera to your NVR (if network settings are changed).

**Conecte las cámaras:** Conecte la salida del cable de alimentación a la entrada de alimentación de la cámara y luego conecte la entrada del cable de alimentación al adaptador de corriente. Repita esto para cada cámara y adaptador de corriente. El botón RESET/Pair se usa para restaurar los ajustes de fábrica y para emparejar la cámara a su NVR.

**Branchez vos caméras:** Branchez la sortie du câble d'alimentation à l'entrée d'alimentation de l'appareil photo puis branchez l'entrée du câble d'alimentation sur l'adaptateur secteur. Répétez ceci pour chaque appareil photo et adaptateur secteur. Le bouton Reset/pair permet de restaurer les réglages d'usine et de jumeler la caméra à votre NVR.

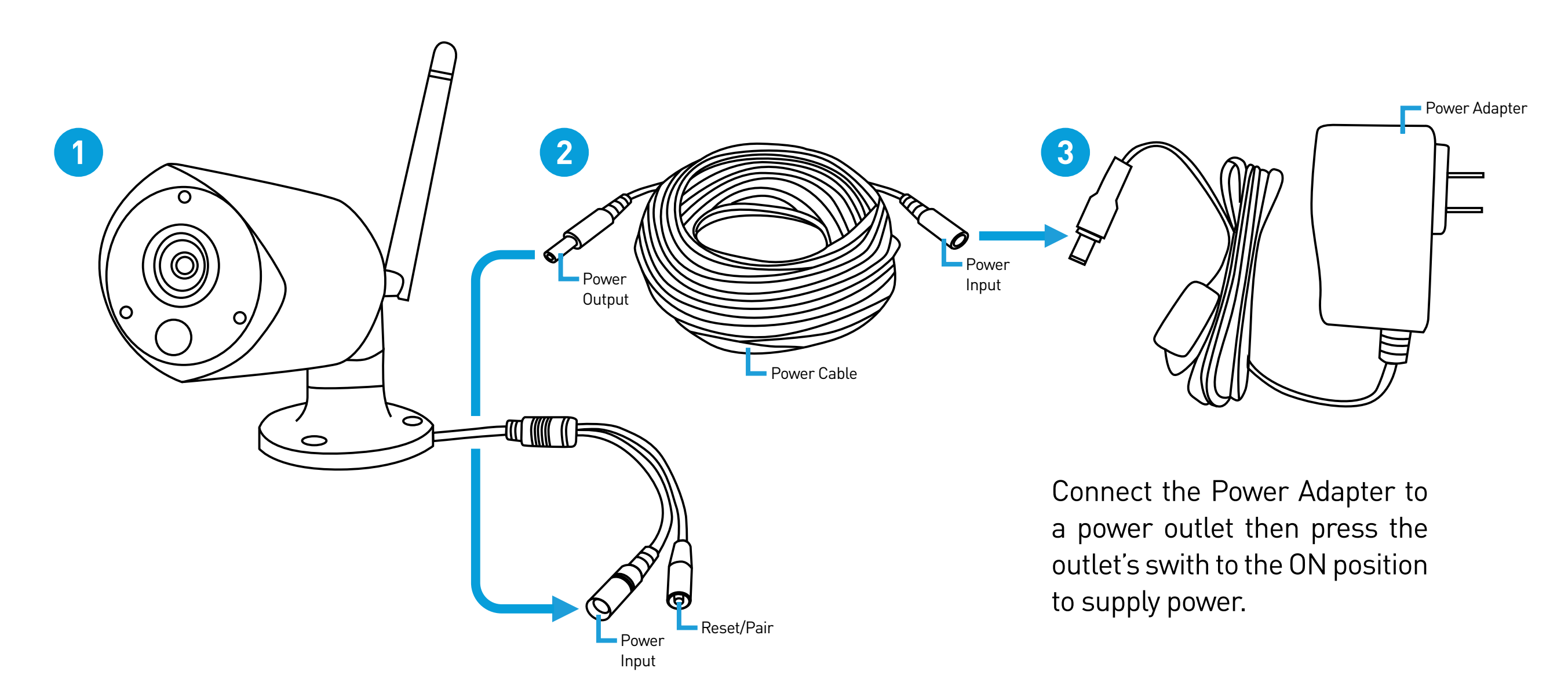

- Antenna Socket
- 2. MicroSD Slot
- **3.** Ethernet Port
- **4.** Audio Out Port
- 5. VGA Port
- 6. HDMI Port
- 7. USB Ports
- 8. Power Port
- **9.** Power LED
- **10.** Hard Drive LED

Keep your NVR free from obstructions to maintain optimal temperature.

Mantenga su NVR libre de obstrucciones para mantener la temperatura óptima.

Gardez votre NVR libre d'obstructions pour maintenir la température optimale.

2

# e power cable to the power input on the camera. Repeat this for each

### Step/Paso/Étape/: 4

**Connect to your Home Network:** Connect the supplied Ethernet cable to the Ethernet port (1) on your NVR then connect the other end to a spare port (2) on your router. Don't proceed to the next step until this is done.

**Conéctese a su red:** Conecte el cable Ethernet suministrado al puerto Ethernet (1) en su NVR y luego conecte el otro extremo a un puerto de repuesto (2) en su router. No proceda al siguiente paso hasta que esto se haga.

**Connexion à votre réseau:** Branchez le câble Ethernet fourni au port Ethernet (1) de votre NVR, puis branchez l'autre extrémité à un port de secours (2) sur votre routeur. Ne passez pas à l'étape suivante jusqu'à ce que cela soit fait.

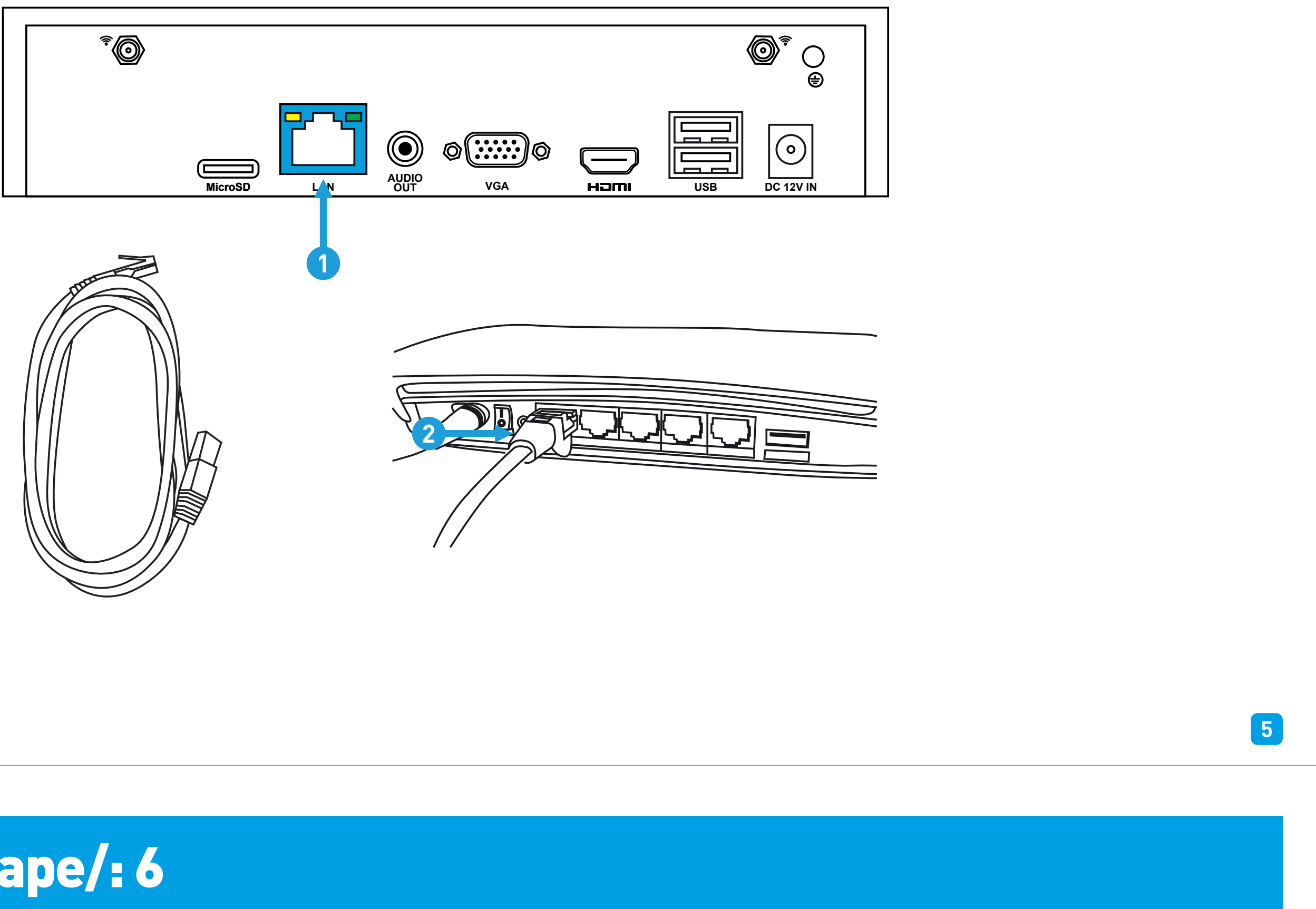

## Step/Paso/Étape/: 6

**Connect to your TV:** Connect the supplied HDMI cable to the HDMI port (1) then connect the other end to a spare HDMI input (2) on your TV. Press the A/V button on your TV's remote to select the HDMI input.

**Conéctese a su televisor:** Conecte el cable HDMI suministrado al puerto HDMI (1) y luego conecte el otro extremo a una entrada HDMI (2) en su televisor. Pulse el botón A/V del mando a distancia del televisor para seleccionar la entrada HDMI.

**Connectez-vous à votre téléviseur:** Branchez le câble HDMI sur le port HDMI (1), puis branchez l'autre extrémité à une entrée HDMI (2) sur votre téléviseur. Appuyez sur le bouton A/V de votre télécommande pour sélectionner l'entrée HDMI.

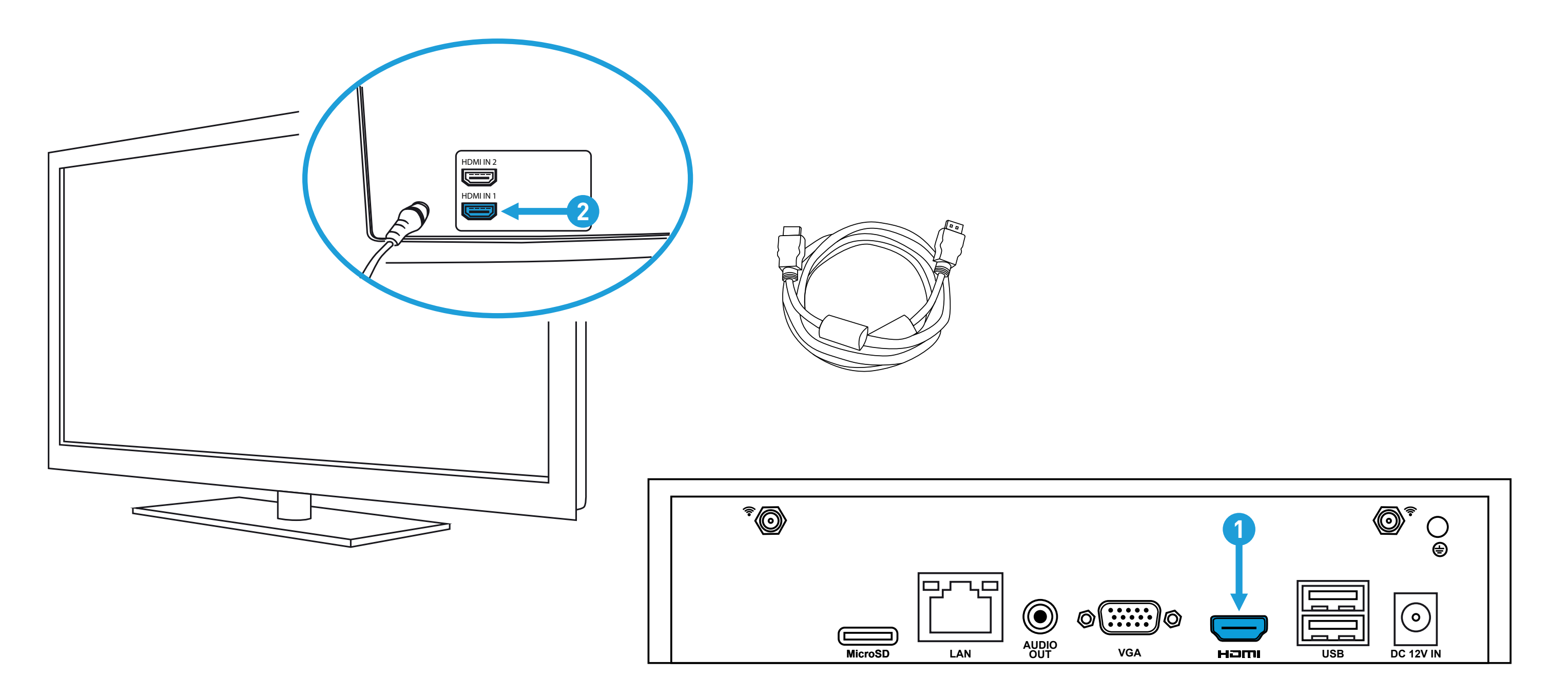

#### Step/Paso/Étape/: 5

**Connect your Mouse:** Connect the supplied mouse (1) to the bottom USB port (2). To copy video recordings and to perform a firmware upgrade, connect a USB flash drive (not included) to the top port.

**Conecte el ratón:** Conecte el ratón suministrado (1) al puerto USB inferior (2). Para copiar grabaciones de vídeo y realizar una actualización de firmware, conecte una unidad flash USB (no incluida) al puerto superior.

**Connectez votre souris:** Branchez la souris fournie (1) sur le port USB inférieur (2). Pour copier des enregistrements vidéo et pour effectuer une mise à jour du firmware, connectez un lecteur flash USB (non inclus) au port supérieur.

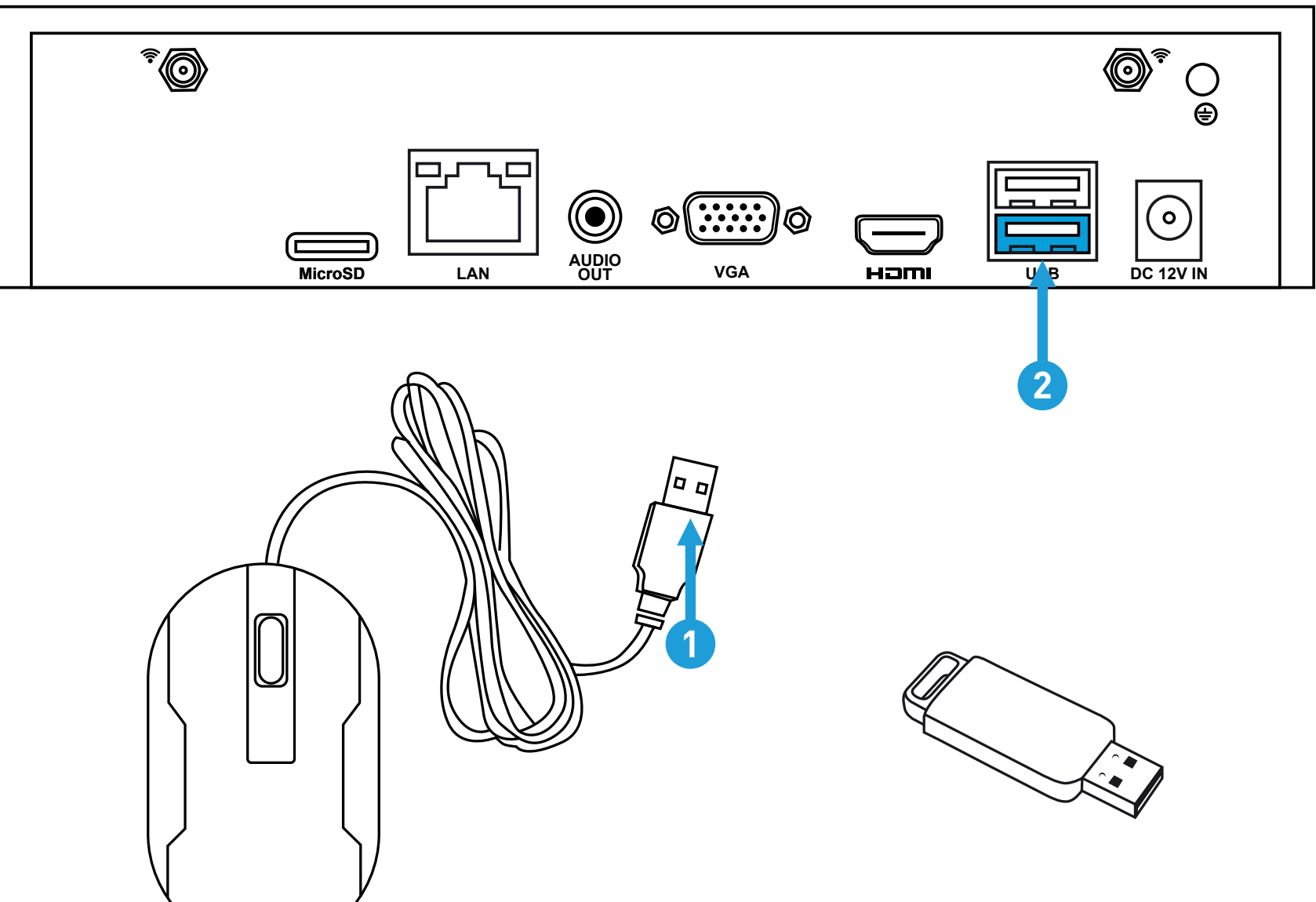

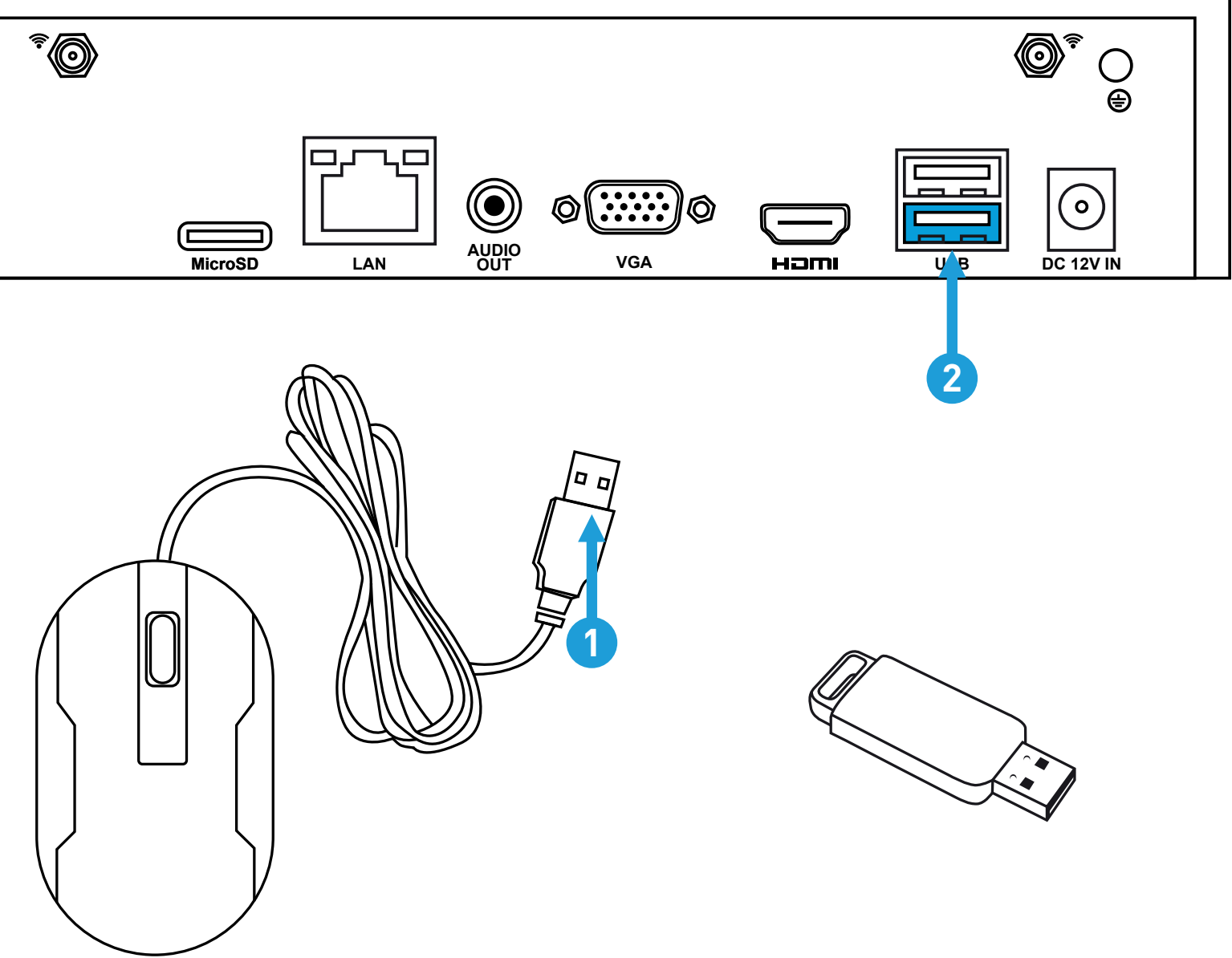

### Step/Paso/Étape/: 7

**Connect your Power Adapter:** Connect the supplied power adapter's power connection (1) to the power input (2) on your NVR first (to minimize sparking). Connect the power adapter to a power outlet to supply power.

**Conecte el adaptador de corriente:** Conecte la conexión de alimentación del adaptador de alimentación (1) a la entrada de alimentación (2) en su NVR primero y luego conecte el adaptador de corriente a una toma de corriente.

Branchez votre adaptateur d'alimentation: Branchez l'adaptateur d'alimentation (1) à l'entrée d'alimentation (2) de votre NVR, puis branchez le bloc d'alimentation à une prise de courant.

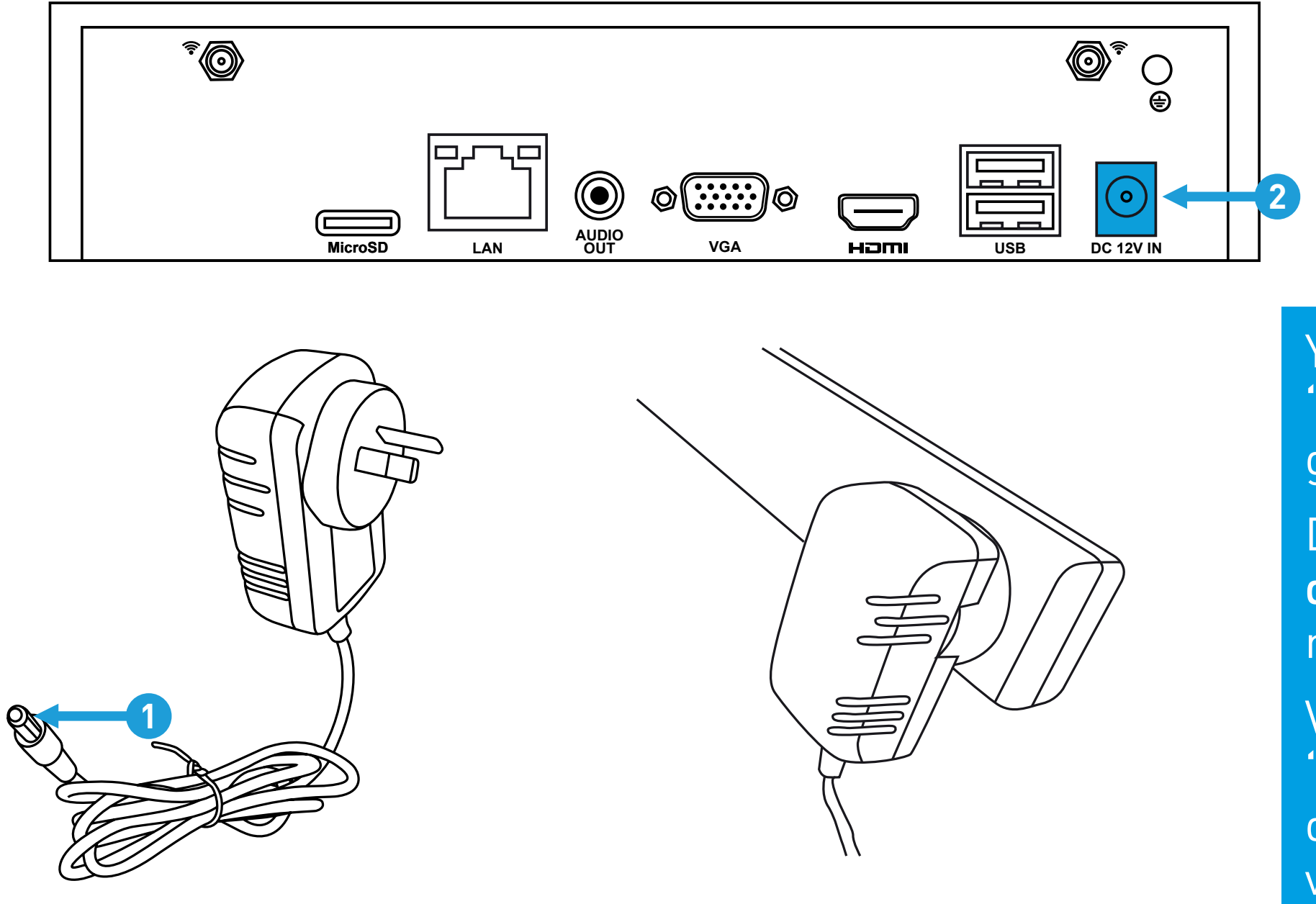

You should see the Wizard displayed. Follow the "Wizard Quick Start Guide" (the red coloured guide) to configure and setup your NVR.

Debe ver el asistente visualizado. Siga la "Guía de inicio rápido del asistente" (la guía de color rojo) para configurar y programar su NVR.

Vous devriez voir l'Assistant affiché. Suivez le "Guide de démarrage de l'Assistant" (le Guide de couleur rouge) pour configurer et installer votre NVR.